В соответствии с Федеральным Законом «О государственном социальном заказе на оказание государственных услуг в социальной сфере» в 2023 году на территории Челябинской области внедряются механизмы социального заказа.

Одним из таких инструментов является социальный сертификат на получение государственной услуги, который, в дополнительном образовании полностью заменяет сертификат персонифицированного финансирования.

С 1 сентября этого года родители обучающихся будут иметь право на получение социального сертификата персонифицированного финансирования дополнительного образования, номинал которого они смогут потратить на занятия в организациях различного типа: как государственных, так и частных.

Сертификат представляет собой именную электронную запись (реестровый номер), которую ребенок получает один раз, а действует она до возраста 17 лет включительно.

Существует два способа, получения сертификата на дополнительное образование ребенка.

**Первый** – подать электронное заявление на <u>Едином портале госуслуг</u> в разделе «Дети | Образование», перейдя во вкладку «Запись в кружки и секции». При записи на программу с оплатой по сертификату, он будет выдан автоматически.

Второй способ – в личном кабинете родителя (законного представителя) в системе «Сетевой Город. Образование» имеется опция «Получить сертификат» в персональных настройках на всех своих детей. При зачислении на программу уникальный номер сертификата автоматически подтягивается из системы.

Применить социальный сертификат можно будет только к программам, прошедшим независимую оценку качества и имеющим маркер «доступна оплата сертификатом» на <u>Едином портале госуслуг</u> или на открытом портале – Навигатор дополнительного образования детей Челябинской области (<u>ndo.edu-74.ru</u>), выбрав фильтр способ оплаты – По сертификату.

Использование социального сертификата – это гарантия качества знаний, который получит ребенок, посещая кружки и секции за счет бюджетных средств Номинал сертификата – это объем средств на оплату услуг по сертифицированным программам дополнительного образования, он устанавливается муниципальными органами власти. Информация о социальном сертификате отображается в личном кабинете родителя на портале Госуслуги и в информационной системе «Сетевой город».

Для помощи организациям дополнительного образования и родителям, при внедрении новой системы, в каждом муниципалитете региона создан свой опорный центр. В МОЦ можно обратиться по вопросам, касающимся получения социального сертификата дополнительного образования, а также записи на секции и кружки в своем населенном пункте.

С полным списком МОЦ, а также подробными инструкциями по получению и использованию сертификата можно ознакомиться на сайте регионального модельного центра по адресу <u>рмц74.pф</u>.

## Как записать ребенка на занятия через «Госуслуги»

Войдите в личный кабинет или зарегистрируйтесь на <u>портале «Госуслуги»</u>. Сделать это можно в одноименном приложении или на сайте.

- 1. В разделе «Дети | Образование» перейдите во вкладку «Запись в кружки и секции». Вы увидите краткую информацию о сертификате на дополнительное образование.
- 2. Нажмите кнопку «Начать».
- 3. Выберите свои регион и муниципалитет, а затем учебный год, в течение которого ребенок планирует посещать кружки. Система отобразит информацию о том, какие документы потребуются, как оплатить обучение и как организатор занятий сможет с вами связаться.
- 4. Ознакомьтесь и нажмите кнопку «Перейти к заявлению».
- 5. Вам предложат выбрать программу обучения. Можете воспользоваться поиском или системой фильтров. Также отобрать кружки можно по территориальному расположению с помощью карты.
- 6. После того как секции будут отфильтрованы, вы сможете подробнее ознакомиться с подходящими. У каждой будет своя страничка с описанием программы, а также информация по количеству детей в группах, оплате и месту проведения.
- 7. Когда определитесь, нажмите кнопку «Выбрать группу», а затем кнопку «Записаться в эту группу».
- 8. Укажите предположительную дату начала обучения и способ оплаты.
- Вам предложат ввести данные ребенка, а затем отправить заявление.
  Это последний шаг.

Отслеживать статус своей заявки вы можете в разделе «Уведомления» во вкладке «Заявления».

Когда представитель образовательной организации рассмотрит заявку, он свяжется с вами по телефону, в личном кабинете портала или по указанной электронной почте.

# Сроки предоставления услуги

Вашу заявку зарегистрируют в течение одного рабочего дня. Рассмотреть же заявление должны за 7 рабочих дней.

Если есть вступительные испытания, ответа можно ждать до 45 рабочих дней.

#### Причины отказа в записи в кружок

Есть ряд ситуаций, в которых вашего ребенка могут не записать в выбранную вами секцию:

- ошибки в документах:
- некорректное заполнение заявления;
- исправления;
- копия плохого качества;
- документ утратил силу;
- не предоставлены оригиналы;
- заявку подавал человек, не имеющий на это права;
- в кружке или секции нет свободных мест;
- ребенок не живет и не учится в границах муниципалитета и не может претендовать на бесплатное место;
- есть противопоказания по здоровью;
- ребенок не справился со вступительными испытаниями;
- заявка в кружок отправлена повторно.

Перечень довольно внушительный, однако его не стоит бояться.

Бо́льшая часть этих причин легко устраняется, после чего можно подавать заявку снова или продолжить рассмотрение уже существующей.

## Как получить социальный сертификат с помощью информационной системы «Сетевой город»?

Войдите в личный кабинет на портале «Сетевой город. Образование» с помощью учетной записи «Госуслуги». Адрес сайта: <u>sgo.edu-74.ru</u>

- 1. Перейдите в профиль родителя (законного представителя) нажав на свое ФИО в правом верхнем углу;
- 2. В личном кабинете родителя (законного представителя) имеется опция «Получить сертификат» в персональных настройках на всех своих детей;
- Если одним из родителей уже получен сертификат, то в личном кабинете другого родителя уже отображается номер данного сертификата. Таким образом, получить два сертификата на одного ребенка невозможно.

Применить социальный сертификат можно будет только к программам, прошедшим независимую оценку качества и имеющим маркер «доступна оплата сертификатом» на открытом портале – Навигатор дополнительного образования детей Челябинской области (<u>ndo.edu-74.ru</u>), выбрав фильтр способ оплаты – По сертификату.

### Как записать ребенка на занятия через региональный навигатор:

Войдите в личный кабинет или зарегистрируйтесь в Навигаторе дополнительного образования детей Челябинской области по адресу: <u>ndo.edu-74.ru</u>.

Сделать это можно с помощью своей учетной записи «Госуслуги».

- 1. Выберите свой муниципалитет, вид и направленность программы, на которую хотели бы записать ребенка, а также не забудьте указать желаемую форму оплаты. Можете воспользоваться более детальной системой фильтров.
- 2. После того как программы будут отфильтрованы, вы сможете подробнее ознакомиться с подходящими. У каждой будет своя страничка с описанием, а также информация по количеству детей в группах, оплате и месту проведения.
- 3. Когда определитесь, нажмите кнопку «Записаться», а затем кнопку «Записаться в эту группу».
- 4. Выберите группу и дату начала обучения, а также способ оплаты.
- 5. Вам предложат ввести данные ребенка, а затем отправить заявление.

С подробной инструкцией по использованию Навигатора дополнительного образования можно ознакомиться по ссылке.